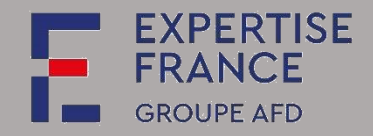

Depuis le 1<sup>er</sup> octobre 2018, tous les acheteurs doivent être équipés d'un profil d'acheteur et publier sur la plateforme PLACE les documents de consultation pour les marchés publics (hors défense ou sécurité) dont la valeur du besoin est égale ou supérieure à 40 000 € HT (seuil relevé de 25 000 à 40 000 € HT depuis le 1<sup>er</sup> janvier 2020).

Ce guide s'adresse aux utilisateurs des entreprises, associations ou ONG qui souhaitent utiliser la solution de dématérialisation PLACE, pour différentes fonctionnalités :

- recherche de consultations ou appels à projet ;
- retrait de dossier de consultation des entreprises (DCE) ;
- dépôt de questions relatives à une consultation ;
- remise de réponse électronique pour une consultation ;
- Etc.

Les candidatures et offres ne seront prises en compte que si elles sont soumises sur cette plateforme. Les plis envoyés par courrier électronique ne seront pas admissibles.

DAJ\_GUXXX\_v01

Mars 2022

Expertise France SIRET : 808 734 792 00035 40, Boulevard de Port-Royal - 75005 Paris – France Page 1 sur 18

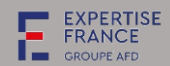

# Table des matières

| I.   | CON | MENT S'INSCRIRE DANS PLACE                                         | 3  |
|------|-----|--------------------------------------------------------------------|----|
| 1    | 1   | Pour les entreprises, associations ou ong etablissant en france    | 4  |
| 1    | 2   | Pour les entreprises, associations ou ong etablissant a l'etranger | 5  |
| ١١.  | CON | MENT RECHERCHER UNE CONSULTATION DANS PLACE                        | 7  |
| 2    | .1  | Pour les consultations ouvertes                                    | 7  |
| 2    | .2  | Pour les consultations restreintes                                 | 10 |
| III. | CON | MENT TELECHARGER LE DOSSIER DE CONSULTATION                        | 12 |
| IV.  | CON | MENT POSER UNE QUESTION                                            | 13 |
| V.   | CON | MENT DEPOSER SON OFFRE                                             | 14 |

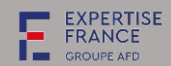

| Ι. | COMMENT                                          | S'INSCRIRE DA                                                                                                    | ANS PLACE                                                                                                    |                                                                                                    |                                                                                                    |                                                                                                    |                                                                                                    |                                                                 | 4 |                                                                                                    |
|----|--------------------------------------------------|----------------------------------------------------------------------------------------------------|----------------------------------------------------------------------------------------------------|----------------------------------------------------------------------------------------------------|----------------------------------------------------------------------------------------------------|----------------------------------------------------------------------------------------------------|----------------------------------------------------------------------------------------------------|-----------------------------------------------------------------|---|----------------------------------------------------------------------------------------------------|
|    | Annonces 🗸                                       | Entités d'Achat                                                                                                    | Outils de signature 🗸                                                                                                    | Aide 🗸                                                                                                    | Se préparer à répondre 🗸                                                                                                    |                                                                                                    |                                                                                                    | Se connecter 🛛 🗸                                                |   |                                                                                                    |
|    | La PLACE<br>émanant o<br>publiques<br>mission de | ACTU/<br>3 Novembre 2021] - A<br>ne sollicitation est actur<br>marche qui est de natu<br>x consultations de l'E<br>sest la plate-forme d<br>des services de l'Etat<br>indépendantes, des<br>e service public d'int | ALITÉS<br>vertissement services de r<br>uellement lancée auprès d<br>enser qu'il présente un car<br>ure purement commerciale<br>itat et de ses établisseme<br>Bienvenue s<br>de dématérialisation des<br>t en administration cent<br>autorités administrative<br>térêt national, des organ | éférenceme<br>es fournisse<br>actère offic<br>. La plate-fo<br>nts publics.<br><b>Ur le si</b><br>procédures<br>rale et en s<br>es indépend<br>ismes de se | ent payants<br>eurs des acheteurs publics les inv<br>idel. La direction des achats de l'E<br>orme des achats de l'Etat (PLACE)<br>. Aucun référencement préalabl<br>or<br>ite des MARCHES<br>s de marché de l'Etat. Elle perf<br>services déconcentrés, des éta<br>dantes, des groupements d'int<br>écurité sociale, de l'Union des | itant à se référencer au r<br>Etat souhaite indiquer qu'<br>) est accessible gratuiteme<br>e auprès d'une quelconq<br>e auprès d'une quelconq<br><b>PUBLICS DE L'</b><br>met aux entreprises de c<br>blissements publics de l<br>iérêt public, des grouper<br>caisses nationales de sé | Identifiant Identifiant Mot de passe Mot de passe Se conne Mot de passe oublié M'inscrire 'ETAT consulter et répondre aux 'Etat et des organismes, o ments d'intérêt économic écurité sociale. | ecter<br>x consultations<br>des autorités<br>que investis d'une |   | Pour s'inscrire, allez sur :<br>https://www.marches-<br>publics.gouv.fr/?page=entr<br>eprise.AccueilEntreprise<br>Cliquez sur « Se connecter »<br>puis sur « M'inscrire » |
|    |                                                  |                                                                                                    |                                                                                                    | REG                                                                                                    | CHERCHE RAP                                                                                                    | PIDE                                                                                                    |                                                                                                    |                                                                 |   |                                                                                                    |

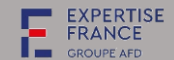

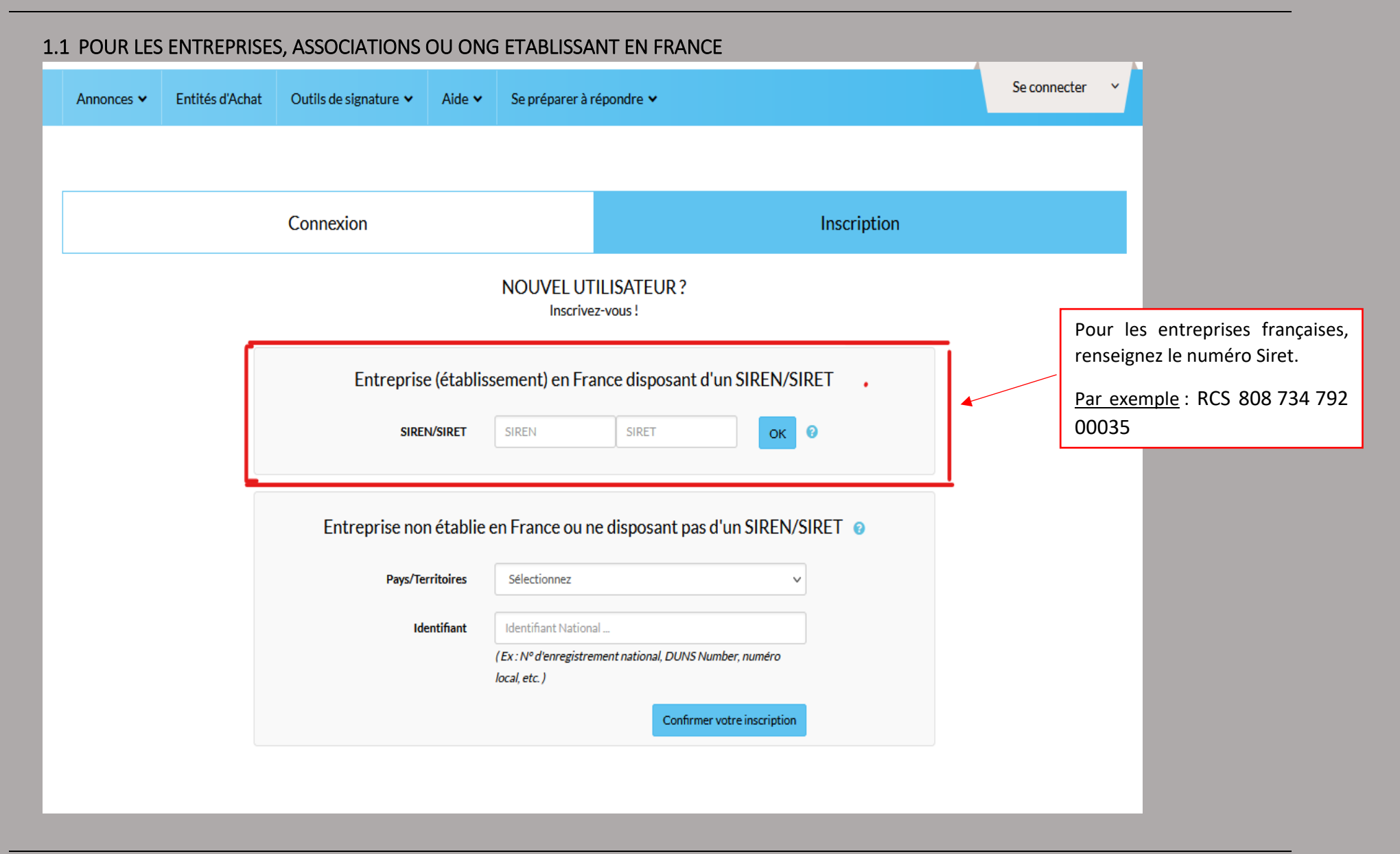

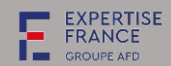

| 1.2 POUR LES ENTREPRISES, ASSOCIATIONS OU C             | NG ETABLISSANT A L'ETRANGER                                                                      |                                                                                                    |
|---------------------------------------------------------|--------------------------------------------------------------------------------------------------|----------------------------------------------------------------------------------------------------|
| Annonces 🗸 Entités d'Achat Outils de signature 🖌 Aide 🗸 | Se préparer à répondre 🗸                                                                         | Se connecter 🗸 🗸                                                                                                    |
|                                                         |                                                                                                  |                                                                                                    |
| Connexion                                               | Inscription                                                                                      |                                                                                                    |
|                                                         | NOUVEL UTILISATEUR ?<br>Inscrivez-vous !                                                         |                                                                                                    |
| Entreprise (établi                                      | ssement) en France disposant d'un SIREN/SIRET                                                    |                                                                                                    |
| Entreprise non établie                                  | en France ou ne disposant pas d'un SIREN/SIRET                                                   | Pour les entreprises étrangères ou une<br>entreprise dont le siège social ne se<br>trouve pas en France. Il faudra remplir<br>cette partie en renseignant le pays et le |
| Pays/Territoires                                        | Sélectionnez 🗸                                                                                   | numéro d'enregistrement national<br>comme le Numéro d'Identifiant Fiscal                                                                                                |
| Identifiant                                             | Identifiant National<br>(Ex : N° d'enregistrement national, DUNS Number, numéro<br>local, etc. ) | Puis vous « confirmer votre<br>inscription »                                                                                                    |
| -                                                       | Confirmer votre inscription                                                                      |                                                                                                    |
|                                                         |                                                                                                  |                                                                                                    |

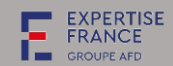

|                                                         |                                                                                                    | _                          |
|---------------------------------------------------------|----------------------------------------------------------------------------------------------------|----------------------------|
| Accueil / Inscription                                   |                                                                                                    |                            |
| Mon compte entreprise                                   | La symbola * Indigue las champs obligatoine                                                               |                            |
| Entreprise                                              |                                                                                                    |                            |
|                                                         |                                                                                                    |                            |
| Raison sociale :*                                       | Entreprise1                                                                                               |                            |
| Code APE/NAF/NACE:                                      | En savoir plus (nouvelle fenêtre)                                                                         |                            |
| N <sup>e</sup> d'ennegistrement national <sup>e</sup> : | 0001462.2G3                                                                                               |                            |
| Forme juridique" :                                      | SARL V                                                                                                    |                            |
| Lieu d'établissement :                                  | SÉNÉGAL                                                                                                   |                            |
| PME:                                                    | oui ~                                                                                                    |                            |
| Etablissement                                           |                                                                                                    | Remplissez les parties     |
| Veuillez sélectionner l'établissement :                 | uquel vous êtes rattaché                                                                                  | obligations avec la        |
|                                                         |                                                                                                    | mention « * »              |
| Nombre de résultats : 0                                 | résultats/p                                                                                               | incluion « "               |
| -                                                       |                                                                                                    |                            |
|                                                         | + Ajouter un établissement                                                                                |                            |
|                                                         |                                                                                                    | <u>NB</u> : renseignez une |
|                                                         |                                                                                                    | adresse mail où vous       |
| Mes informations personnelles                           |                                                                                                    | êtes sur de recevoir les   |
| Nom " :                                                 | Téléphone * :                                                                                             | notifications PLACE        |
| Prénom * :                                              | Pas:                                                                                                    | N'oubliez pas de           |
|                                                         |                                                                                                    | vérifier de terres er      |
| Adresse disctronique":                                  |                                                                                                    | verifier de temps er       |
| Mes informations d'identification                       |                                                                                                    | temps vos Spams.           |
|                                                         |                                                                                                    |                            |
| Identifiant " :                                         |                                                                                                    |                            |
| Mot de passe ":                                         |                                                                                                    |                            |
|                                                         |                                                                                                    |                            |
| Confirmation du mot de<br>passe.*:                      |                                                                                                    |                            |
| Recueil du consentement (RGPD)                          |                                                                                                    |                            |
|                                                         |                                                                                                    |                            |
| J'accepte que mes nom, prénom et adresse m              | ail soient utilisés par les ministères économiques et financiers afin de recevoir :                       |                            |
| Des communications concernant P                         | LACE (Nouveautés, mises à jour,)                                                                          |                            |
| Des enquêtes de satisfaction                            |                                                                                                    |                            |
| Des communications émanant du s                         | ystème d'information achat de la fonction publique dans le cadre du sourcing en amont des consultations 🔿 |                            |
|                                                         |                                                                                                    | 6 sur 18                   |
| anular                                                  | Enregistrer                                                                                               |                            |

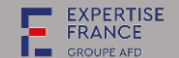

## II. COMMENT RECHERCHER UNE CONSULTATION DANS PLACE

2.1 Pour les consultations ouvertes

*Comment trouver une procédure d'EXPERTISE FRANCE dans PLACE.* 

Allez sur https://www.marches-publics.gouv.fr/?page=entreprise.AccueilEntreprise

| Annonces Y Entités d'Achat Outils de signature                                                                                                    | Aide 🗸 Se préparer à répondre 🖌                                                                          | Se connecter V                                                                                                    |  |  |  |  |  |  |  |
|----------------------------------------------------------------------------------------------------|----------------------------------------------------------------------------------------------------|----------------------------------------------------------------------------------------------------|--|--|--|--|--|--|--|
| Consultations en cours          Recherche rapide       Q         > Toutes les consultations         > Recherche avancée         > Recherche d'une procédure restreinte | Autres annonces  Toutes les annonces d'information  Toutes les annonces d'attribution  Recherche avancée | Données essentielles des marchés conclus <ul> <li>Recherche avancée</li> </ul> Enchères <ul> <li>Participation</li> </ul> |  |  |  |  |  |  |  |
| Mes alertes et recherches sauvegardées                                                                                                    |                                                                                                    | Gérer mes alertes et recherches sauvegardées                                                                              |  |  |  |  |  |  |  |
|                                                                                                    |                                                                                                    |                                                                                                    |  |  |  |  |  |  |  |

## 1<sup>ère</sup> étape :

## 1<sup>er</sup> cas :

Soit vous avez le lien directement de la consultation.

## 2<sup>ième</sup> cas :

Soit vous allez directement dans la page d'accueil de https://www.marchespublics.gouv.fr/?page= entreprise.AccueilEntre prise

Cliquez sur <u>annonces</u> puis recherche avancée

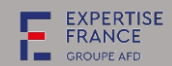

| Recherche ava                  | ancée                                                       |                    |
|--------------------------------|-------------------------------------------------------------|--------------------|
| Recherche multicritères        | Recherche d'une procédure restreinte                        |                    |
| Recherche par mots clés        | Dans la référence, l'intitulé ou l'objet de la consultation | 0                  |
| Entité publique                | EXPERTISE FRANCE (75006 - Paris)                            | che dans une liste |
| Référence                      |                                                             | Un                 |
| Type d'annonce                 | Annonce de consultation                                     | v me               |
| Type de procédure              | Tous les types de procédure                                 | ~ <u>NB</u>        |
| Catégorie principale           | Toutes les catégories                                       | une                |
| Considération(s)<br>sociale(s) | Indifférent                                                 |                    |
|                                | Le marché public est réservé à des : 💡                      |                    |
|                                | ESAT/EA ou structures<br>équivalentes                       |                    |
|                                | SIAE ou structures<br>équivalentes                          |                    |
|                                | EESS ou structures<br>équivalentes                          |                    |
|                                | Dont le commerce équitable Indifférent v 🕑                  |                    |
|                                | Dont considération<br>d'insertion par l'activité            |                    |

Jne fois dans <u>recherche avancée</u> lans <u>Entité publique</u> il faudra nentionner : <u>Expertise France</u>.

<u>*NB*</u>: vous pouvez également faire une recherche par <u>date</u>, <u>la</u> <u>référence de la consultation</u> ou <u>l'objet</u>, <u>le lieu d'exécution</u> <u>ou le</u> <u>code CPV</u> etc.

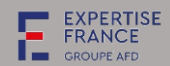

| Accueil / Recherche avanc                                                        | ée / Résultat                                                                                                    |                                            |           |                                                                                                    |
|----------------------------------------------------------------------------------|----------------------------------------------------------------------------------------------------|--------------------------------------------|-----------|----------------------------------------------------------------------------------------------------|
| Annonces de consultation                                                         | on                                                                                                    |                                            | Légende ? |                                                                                                    |
| Nombre de résultats : 6<br>Procédure<br><u>Catégorie</u> ~<br><u>Publié le</u> ~ | Référence ×   Intitulé ×<br>Objet ×<br>Organisme ×                                                                                                    | <u>Date limite de</u><br>remise des plis_~ | Actions   |                                                                                                    |
| AUT<br>Services<br>13 Déc. 2021                                                  | 21-SB-PRIM-Oriental   OCTROI DE SUBVENTIONS VISANT À SOUTENIR DES PROJETS EN LIEN AVEC LA MIGRATION ET<br><b>Objet :</b> OCTROI DE SUBVENTIONS VISANT À SOUTENIR DES PROJETS EN LIEN AVEC LA MIGRATION ET LE DÉVELOPPEMENT<br><b>Organisme :</b> EXPERTISE FRANCE (75006 - Paris)<br><b>Q</b> MAROC                    | 11<br>Fév. 2022<br>© 14:00                 | RC<br>RC  | Une fois la recherche<br>effectuée, vous trouverez<br>toutes les consultations<br>ouvertes lancées par<br>Expertise France. |
| MAPA<br>Services<br>4 Janv. 2022                                                 | EU4Innovation   Actions de communication et Promotion audiovisuelle pour le projet Innov'i - EU4Innovation<br><b>Objet :</b> Actions de communication et Promotion audiovisuelle pour le projet Innov'i - EU4Innovation<br><b>Organisme :</b> EXPERTISE FRANCE (75006 - Paris)<br><b>&amp;</b> 3 lots <b>O</b> TUNISIE | 18<br>Janv. 2022<br>© 12:00                | RC<br>RC  |                                                                                                    |
| MAPA<br>Fournitures<br>15 Déc. 2021                                              | C4-W2-01   DEVELOPMENT OF THE BANKRUPTCY INFORMATION SYSTEM FOR THE MINISTRY OF JUSTICE<br>Objet : DEVELOPMENT OF THE BANKRUPTCY INFORMATION SYSTEM FOR THE MINISTRY OF JUSTICE OF UKRAINE<br>Organisme : EXPERTISE FRANCE (75006 - Paris)<br>VUKRAINE                                                                 | 17<br>Janv. 2022<br>© 18:00                | €)<br>RC  |                                                                                                    |
|                                                                                  |                                                                                                    |                                            |           |                                                                                                    |

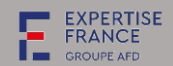

#### 2.2 Pour les consultations restreintes

## Deux possibilités :

Vous allez directement dans la page d'accueil de <u>https://www.marches-publics.gouv.fr/?page=entreprise.AccueilEntreprise</u>

| Annonces 🗸                                                                                                    | Entités d'Achat  | Outils de signature 🗸                                                                                    | Aide 🗸 | Se préparer à répondre 🗸                                                         |                                                                                                    | Se connecter         | ~                                                                                  |  |
|----------------------------------------------------------------------------------------------------|------------------|----------------------------------------------------------------------------------------------------|--------|----------------------------------------------------------------------------------|----------------------------------------------------------------------------------------------------|----------------------|------------------------------------------------------------------------------------|--|
| Consultations en cours          Recherche rapide       Q         > Toutes les consultations       > Recherche avancée         > Recherche d'une procédure restreinte |                  | Autres annonces  Toutes les annonces d'information  Toutes les annonces d'attribution  Recherche avancée |        | Données essentielles des m<br>> Recherche avancée<br>Enchères<br>> Participation | Données essentielles des marchés conclus <ul> <li>Recherche avancée</li> </ul> Enchères <ul> <li>Participation</li> </ul> |                      | Cliquez sur <u>Annonces</u><br>puis <u>Recherche d'une</u><br>procédure restreinte |  |
| Mes aler                                                                                                    | tes et recherche | es sauvegardées                                                                                          |        | <b></b>                                                                          | Gérer mes alertes et rec                                                                                                  | herches sauvegardées | -                                                                                  |  |

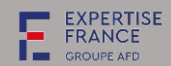

| Recherche ava                     | ncée                                                                                                    |                                                             |                                |   |                                                                                                |
|-----------------------------------|----------------------------------------------------------------------------------------------------|-------------------------------------------------------------|--------------------------------|---|------------------------------------------------------------------------------------------------|
| Recherche multicritères           | Recherche d'une procédure restreinte                                                                                                    |                                                             |                                |   |                                                                                                |
|                                   |                                                                                                    | Le symbole *                                                | indique les champs obligatoire | 5 |                                                                                                |
| Entité publique *                 | Opérateurs de l'Etat (77444 - Marne-la-Vallée Cedex 2)                                                                                                    |                                                             | ~                              |   | Renseignez les informations                                                                    |
| Service                           | OPERATEURS / EF - EXPERTISE FRANCE                                                                                                    |                                                             | ~                              |   | ci-dessous puis « lancer la                                                                    |
| Référence*                        |                                                                                                    |                                                             |                                |   | recherche »                                                                                    |
| Code d'accès*                     |                                                                                                    |                                                             |                                |   |                                                                                                |
| Effacer les critères de recherche |                                                                                                    |                                                             | Lancer la recherche            |   |                                                                                                |
| MAPA<br>Travaux<br>6 Janv. 2022   | DAO-N2-2022-Travauxmur-Menaka  <br>Travaux de construction d'un mur d'enceinte à l'école 1er et second cycle de Inekar dans<br><b>Objet :</b> Travaux de construction d'un mur d'enceinte à l'école 1er et second cycle de Ine<br><b>Organisme :</b> EXPERTISE FRANCE (75006 - Paris)<br><b>Q</b> MALI | la région de<br>kar dans la région de Ménaka, République du | 31<br>Janv. 2022<br>⊙ 11:00    |   | Une fois la recherche<br>lancée, vous tombez<br>directement sur la<br>consultation recherchée. |

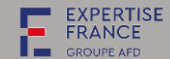

## III. COMMENT TELECHARGER LE DOSSIER DE CONSULTATION

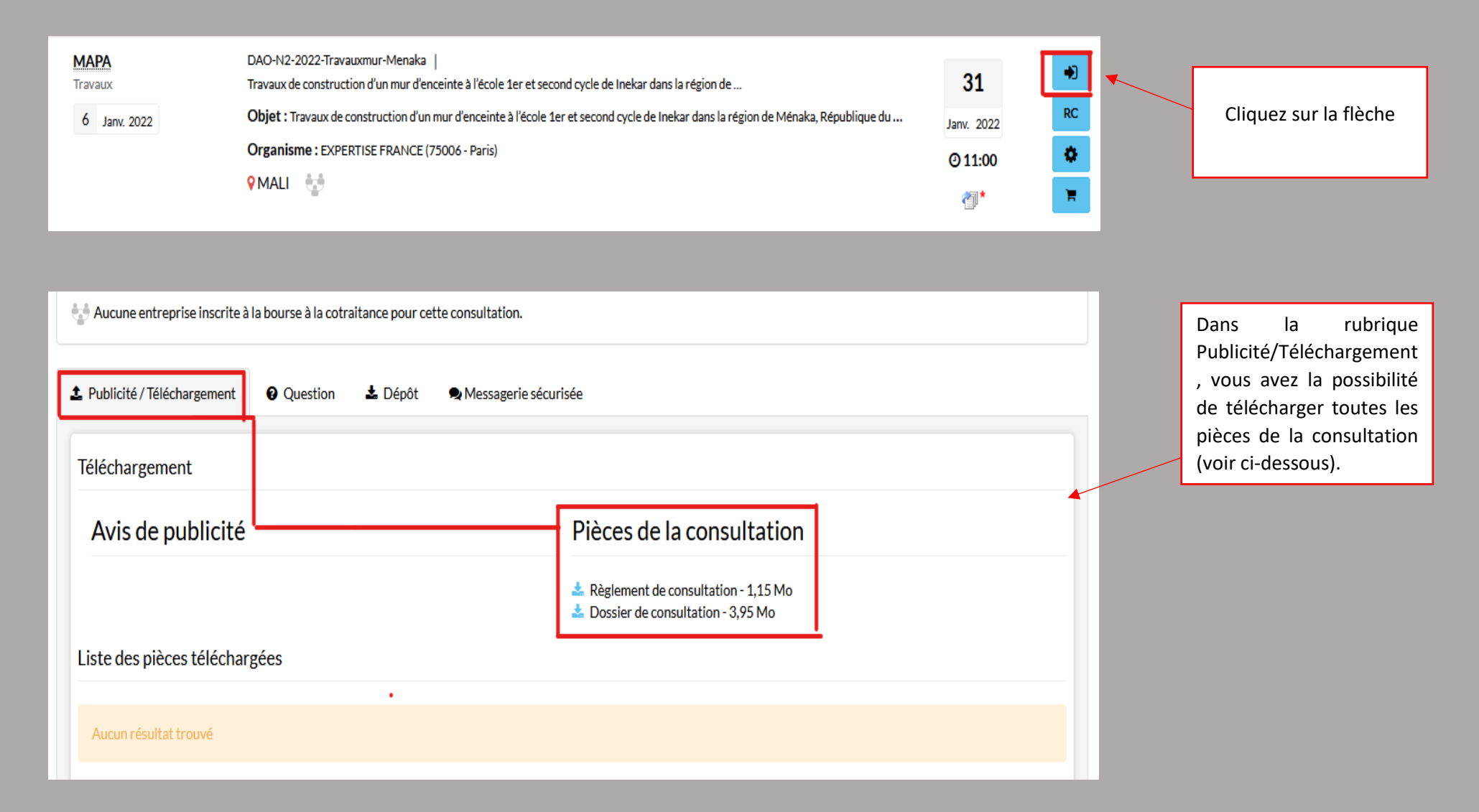

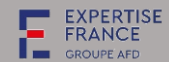

#### IV. COMMENT POSER UNE QUESTION

| 2 Publicité / Téléchargement | • Question | 🛓 Dépôt | Se Messagerie sécurisée |              |
|------------------------------|------------|---------|-------------------------|--------------|
| Liste des questions posé     | es         |         | Roser u                 | ine question |
|                              |            |         | Aucun résultat trouvé   |              |
|                              |            |         |                         |              |

Pour poser une question, allez dans la rubrique <u>Questions</u> ensuite <u>Poser</u> <u>une question</u>

**NB** : pensez toujours à vous identifier au préalable quand vous poser une question et ne pas poser les question anonymement. Cela vous permettra de recevoir une notification de PLACE quand le pouvoir adjudicateur apporte une réponse à votre question ou à une question d'un autre candidat concernant la consultation.

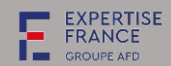

#### V. COMMENT DEPOSER SON OFFRE

| Publicité / Téléchargement                                     | Question 🛓 Dépôt 🔍 Messagerie sécurisée                                                                                                    |                                                              | Une fois que vous<br>accédez à la                       |
|----------------------------------------------------------------|----------------------------------------------------------------------------------------------------|--------------------------------------------------------------|---------------------------------------------------------|
| Étape 1 : Vérification des info                                | ormations de votre compte entreprise                                                                                                    |                                                              | consultation, vous serez redirigé sur la page suivante. |
| Votre compte utilisateur est<br>Veuillez vérifier l'exactitude | t actuellement rattaché à l'organisation dont les informations s'affichent ci-dessous.<br>de ces dernières, et au besoin, les corriger depuis la page d'administration de votre com | npte entreprise                                              | N'oubliez pas de vous<br>connecter et de                |
| 🟛 Mon entreprise                                               |                                                                                                    |                                                              | cliquer sur « <b>Depot</b> »                            |
| SIREN:                                                         | 808734792                                                                                                    | Dans l'etape 1 : vous                                        |                                                         |
| Raison sociale:                                                | AGENCE FRANCAISE D'EXPERTISE TECHNIQUE INTERNATIONALE                                                                                                    | vérifiez si vous avez                                        |                                                         |
| Mon établissement                                              |                                                                                                    | bien renseigner la raison sociale de                         |                                                         |
| SIRET:                                                         | 808734792 00035                                                                                                    | votre entreprise, le<br>Siret pour les                       |                                                         |
| Adresse:                                                       | 40 BD DE PORT ROYAL                                                                                                    | entreprises françaises                                       |                                                         |
| Code postal - Ville:                                           | 75005 - PARIS 5                                                                                                    | ou le numéro national<br>pour les entreprises<br>étrangères. |                                                         |
| •                                                              |                                                                                                    |                                                              |                                                         |

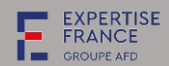

| Étape 2 : Sélection du mode de candidature                                                                                                    |                        |                                                         |                                                     |  | 2 <sup>ème</sup> étape :                          |
|----------------------------------------------------------------------------------------------------|------------------------|---------------------------------------------------------|-----------------------------------------------------|--|---------------------------------------------------|
| <ul> <li>Candidature standard</li> <li>Ce mode de candidature permet de déposer un pli de suivante de réponse à la consultation.</li> </ul>                                                                                                    | be                     | toujours cocher sur<br>« Candidature standard »         |                                                     |  |                                                   |
|                                                                                                    |                        |                                                         |                                                     |  | 3 <sup>ème</sup> étape :                          |
| Étape 3 : Déclaration du groupement                                                                                                    |                        |                                                         |                                                     |  | candidatez en tant                                |
| • Si vous répondez à cette consultation sous forme d                                                                                                    | le groupement, vous po | ouvez renseigner ici vos co-traitants et les            | éventuels sous-traitants du groupement.             |  | que groupement ou<br>non.                         |
| Souhaitez-vous décrire un groupement ? *                                                                                                    | 🔾 Oui 🧿 Non            | ]                                                       |                                                     |  | Si vous cochez sur<br>« <b>oui »,</b> précisez le |
| Étape 3 : Déclaration du groupement                                                                                                    |                        |                                                         |                                                     |  | type de groupement,                               |
| Si vous répondez à cette consultation sous forme de la cette consultation sous forme de la cette co | groupement, vous po    | uvez renseigner ici vos co-traitants et les             | éventuels sous-traitants du groupement.             |  | vos co-traitants en<br>mettant leur numéro        |
| Souhaitez-vous décrire un groupement? *                                                                                                    | 💿 Oui  Non             |                                                         |                                                     |  | de Siret ou numéro                                |
| Type de groupement                                                                                                    | O Solidaire            | <ul> <li>Conjoint - mandataire non solidaire</li> </ul> | <ul> <li>Conjoint - mandataire solidaire</li> </ul> |  | national. Vous pouvez                             |
| Renseigner le groupement:                                                                                                    | 💿 Oui  Non             |                                                         |                                                     |  | ajouter autant de co-                             |
| Ajouter un co-traitant :                                                                                                    | SIREN                  | SIRET                                                   | +                                                   |  | traitant en cliquant                              |
|                                                                                                    |                        |                                                         |                                                     |  | sur le 📫                                          |

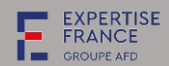

| Étape 4 : Répondre à la consultation<br>Accéder au service de dépôt d'un pli                                                                                                    |                              | [ | Répondre à la consultation                                       |             | Etapae 4 : cliquez<br>sur « <b>Répondre à la</b><br>consultation » |
|----------------------------------------------------------------------------------------------------|------------------------------|---|------------------------------------------------------------------|-------------|--------------------------------------------------------------------|
| Contenus transmis                                                                                                    |                              | _ | +                                                                |             |                                                                    |
| Informations importantes<br>Pièces de la réponse : privilégiez le dépôt de documents depuis votre poste de<br>local C: ou D: par exemple). Ces documents ne doivent pas dépasser 1 Go.<br>Réponses comportant de très nombreuses pièces : privilégiez le dépôt de doss<br>compressés (.zip par exemple). | ×<br>travail (disque<br>iers |   | Pour aller à l'é<br>suivante, cliquez<br>« <b>J'ai compris</b> » | tape<br>sur |                                                                    |
|                                                                                                    | J'ai compris                 |   |                                                                  |             |                                                                    |

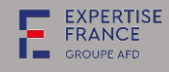

| la réponse                                                                                                    | U                                                              |
|----------------------------------------------------------------------------------------------------|----------------------------------------------------------------|
| Veuillez vous conformer au Règlement de la Consultation pour connaître la liste des pièces à transmettre<br>Attention les pièces exigeant une signature électronique doivent être signées au préalable.<br>Les formats de signature XAdES (jeton xml), CAdES (jeton p7s) et PAdES (PDF i<br><u>en savoir plus sur les formats de signature</u> | e.<br>ntégrant la signature) sont vérifiables sur cette page : |
| Pièces de la réponse                                                                                                    |                                                                |
| Dossier de candidature<br>Pièce libre :DOSSIER TEST (2).zip                                                                                                    | Actions – 🖌<br>963.39 KB                                       |
| Déposer les fichiers ici pour ajouter une ou plusieurs pièces libres ou                                                                                                    | Sélectionner les fichiers                                      |
| Dossier d'offre                                                                                                    | Actions –                                                      |
| Pièce libre :DOSSIER TEST (2).zip                                                                                                    | 963.39 KB                                                      |
| Déposer les fichiers ici pour ajouter une ou plusieurs pièces libres ou                                                                                                    | Sélectionner les fichiers                                      |

Les <u>pièces constitutives de la</u> <u>candidature</u> et <u>les pièces</u> <u>consitutives de l'offre</u> sont listées dans le Règlement de consultation à l'article 4.

Les **pièces constitutives de la** <u>candidature</u> doivent être regroupées dans le même dossier tout comme celles de l'offre.

<u>NB</u>: Ensuite pour pouvoir joindre vos dossiers de candidature et de l'offre, n'ouliez pas compresser ou zipper le dossier au préalable.

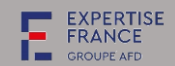

|                                                                                                    |                                                                                | V        | ous n'êtes pas .                                                                                                    |  |  |
|----------------------------------------------------------------------------------------------------|--------------------------------------------------------------------------------|----------|----------------------------------------------------------------------------------------------------|--|--|
| Quelle part de la valeur de l'offre présentée est composée                                               | de produits fabriqués ? ?                                                      | 0        | bligés de renseigner                                                                                                    |  |  |
| <ul> <li>En France : <sup>(2)</sup></li> <li>Dans l'Union européenne (France incluse) :</li> </ul>       | Valeur comprise entre 0 et 100<br>Valeur comprise entre 0 et 100               | ce<br>fa | cette partie. Elle est facultative.                                                                                                |  |  |
| Signature électronique des plis :<br>Chiffrement des plis :<br>Transmission sécurisée des plis :         | Non requise<br>Non<br>Oui                                                      |          |                                                                                                    |  |  |
| Conditions générales d'utilisation<br>Je reconnais avoir pris connaissance des conditions gén<br>Annuler | érales d'utilisation de la plate-forme de dématérialisation et je les accepte. | Valider  | N'oubliez de pas<br>d'accepter (cocher<br>la case) les<br>conditions générales<br>ensuite <b>« valider »</b><br>votre candidature. |  |  |

Une fois votre candidature ou offre validée, vous recevrez un accusé de réception de la part de PLACE (par mail) avec le détail des pièces que vous avez jointes dans votre offre.